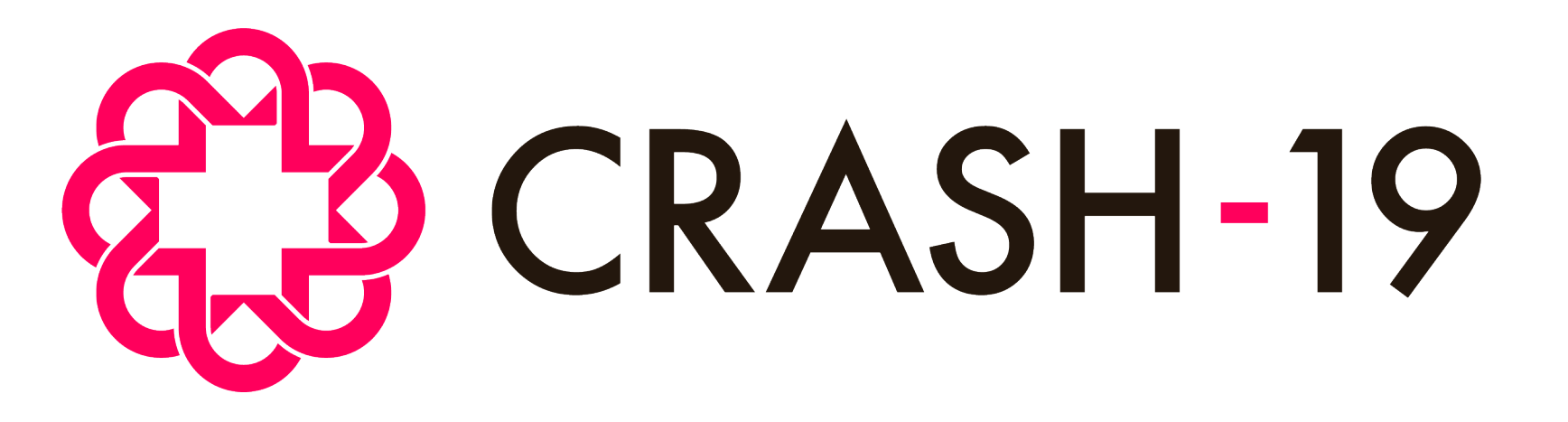

Aspirin, losartan & simvastatin in hospitalised COVID-19 patients: a multinational randomised open-label factorial trial

# How to use the trial database: reporting serious adverse reactions, queries and database reports

CRASH-19 How to use the trial database, FINAL v1.0, 06 July 2020. Protocol ID: NCT04343001

### **Reporting a Serious Adverse Reaction**

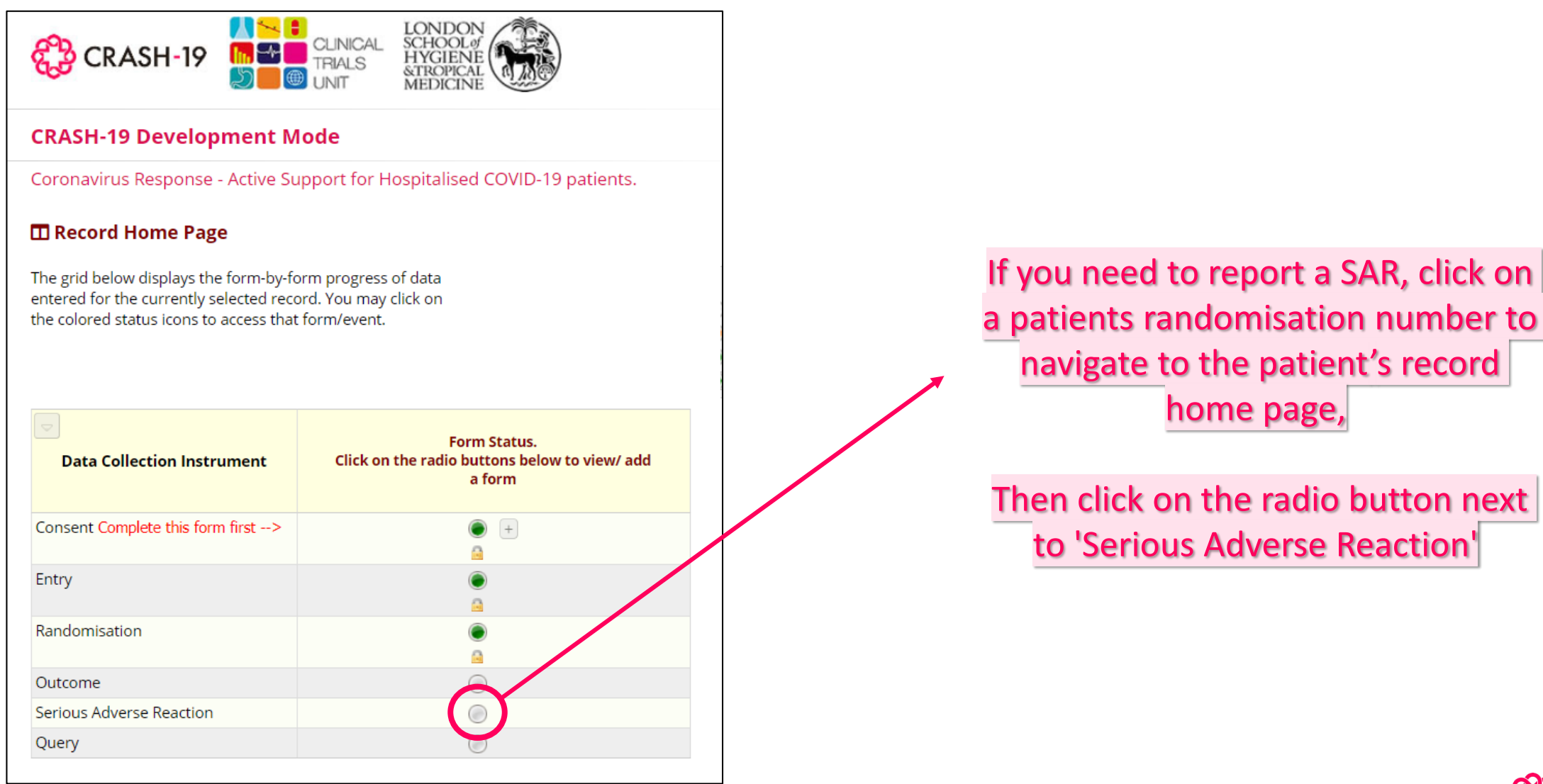

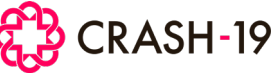

### **Reporting a Serious Adverse Reaction**

CRASH-19 Serious Adverse Reaction form Use this form to reports any SARs. If you do not have any SARs to report, leave this form without saving. Please ensure the event you are about to report is: SERIOUS, and SUSPECTED TO BE RELATED TO THE TRIAL TREATMENT If the event is not serious or not suspected to be related to the trial treatment, DO NOT report. **Hospital Name** Pakistan Country Patient randomisation number 53 Initial Report type O Follow up reset 45 1. Age O characters remaining \* must provide value years 2. Serious adverse reaction in Medical Terms Skin blisters (diagnosis needed - avoid signs and symptoms if possible) \* must provide value (ii) O Yes 3. Is the event due to progression of underlying illness? No \* must provide value reset 4. Onset of first signs/symptoms of SAR 22-06-2020 🛗 D-М-Ү \* must provide value None of the following Patient died 5. Seriousness criteria Involved or prolonged in patient hospitalisation (tick all appropriate to the event) Results in persistent or significant disability \* must provide value Life threatening Other medically important If NONE, this is NOT a Serious Adverse Reaction. Please exit this form without saving.

CRASH-19

#### You must only report Serious Adverse Reactions for CRASH-19.

If you enter any data that indicates that the event being reported is **NOT** a Serious Adverse Reaction, an alert will appear and you must leave the form without saving.

### **Reporting a Serious Adverse Reaction**

| Serious Adverse Reaction form                                                                                                    | CRASH-19                                                                                                    |                                           |                                                                     |
|----------------------------------------------------------------------------------------------------|----------------------------------------------------------------------------------------------------|-------------------------------------------|---------------------------------------------------------------------|
| Use this form to reports any SARs. If you do not have                                                                              | any SARs to report, leave this form <u>without</u> saving.                                                                          |                                           |                                                                     |
| Please ensure the event y<br><u>SERIOL</u><br><u>SUSPECTED TO BE RELATED</u><br>If the event is not serious or not suspected to be | ou are about to report is:<br>I <u>S</u> , and<br><u>TO THE TRIAL TREATMENT</u><br>e related to the trial treatment, DO NOT report. |                                           | Complete all fields on the Serio<br>Adverse reaction form and 'Save |
| Hospital Name                                                                                                    | Brentwood Hospital                                                                                                    |                                           |                                                                     |
| Country                                                                                                    | Was the patient taking/receiving any concomitant medication therapies at the time of the Serious Adverse Reaction?                  | is and/or                                 |                                                                     |
| atient randomisation number                                                                                                    | 17. Comments                                                                                                    | (f)                                       |                                                                     |
| teport type<br>must provide value                                                                                                  |                                                                                                    | <i>₽</i>                                  |                                                                     |
| I. Age                                                                                                    |                                                                                                    |                                           |                                                                     |
| 2. Serious adverse reaction in Medical Terms                                                                                       |                                                                                                    | Epand                                     |                                                                     |
| diagnosis needed - avoid signs and symptoms if possible)                                                                           | Details of person reporting the SAR                                                                                                 |                                           |                                                                     |
| must provide value                                                                                                    | 18a. Name of person reporting * must provide value                                                                                  | B Dr Iman                                 |                                                                     |
| . is the event due to progression of underlying illness?                                                                           | 18b. Telephone number                                                                                                    | <sup>®</sup> → +23 1853 4008              |                                                                     |
|                                                                                                    | 19. Date reported * must provide value                                                                                              | <sup>⊕</sup> 01-07-202d 📅 ▷₩-Y            |                                                                     |
|                                                                                                    | Form Status                                                                                                    |                                           |                                                                     |
|                                                                                                    |                                                                                                    | Save & Exit Form Save & Go To Next Form • | R CR                                                                |

# **Reporting multiple Serious Adverse Reaction**

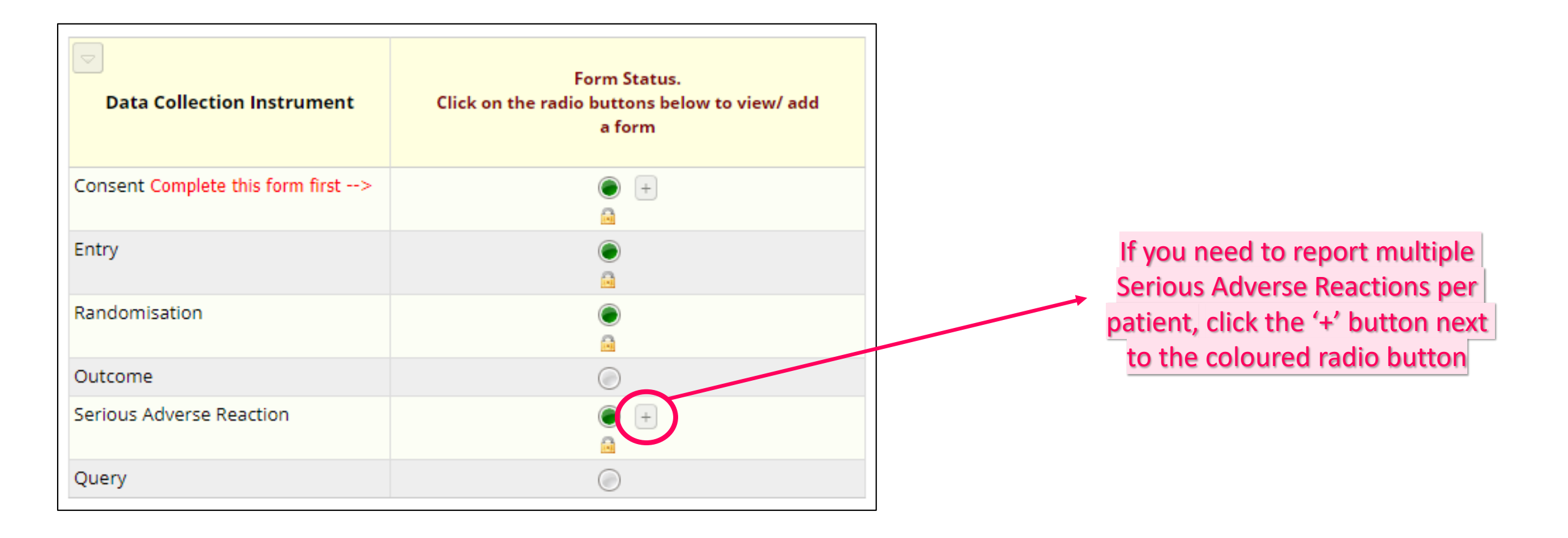

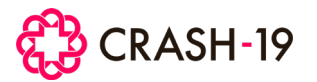

### After data entry

### **Once data has been saved:**

- The CTU will review and acknowledge by email all data forms entered
- You can view Entry, Randomisation, Outcome and Serious Adverse Reaction data can be viewed once submitted, but cannot be edited
- If a data amendment is required to an Entry or Outcome Form, a written request must be sent to the CTU data team

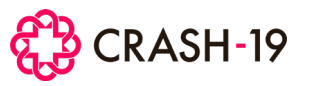

# Data queries

CTU staff may raise data queries to resolve any questions about the data entered in the trial database.

If a query is raised, all users at site with database access will receive an email notification of this.

| CDACL 10 Trial Over UDate of educination? has been an exact of for Dational                                                        |                            |                           |
|----------------------------------------------------------------------------------------------------|----------------------------|---------------------------|
| Pakistan > Index >                                                                                                    | 33-9 - Brentwood Hospital, |                           |
| <b>crash19@lshtm.ac.uk</b><br>to Madeleine.Cargill, me ▼                                                                           | 8:21 AM (0 minutes ago)    |                           |
| A new query 'Date of admission?' (Query ID 33-9-1) has just been created by Madeleine Cargill                                      |                            |                           |
| The query message is:<br>Please could you confirm the date of admission? Many thanks.                                              |                            |                           |
| To view the query follow the link below, and check the box ' <b>Add query</b> ' to respond to the query:<br><u>View query here</u> |                            | Please respond to all que |
| Thank you                                                                                                    |                            | as soon as possible       |
| CRASH-19 Trial<br>Clinical Trials Unit, LSHTM   Keppel Street, London WC1E 7HT                                                     |                            |                           |
| Tel <u>+44(0)20 7299 4684</u>   Fax <u>+44(0)20 7299 4663</u><br><u>CRASH19@LSHTM.ac.uk</u>                                        |                            |                           |

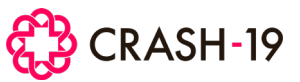

# Responding to data queries

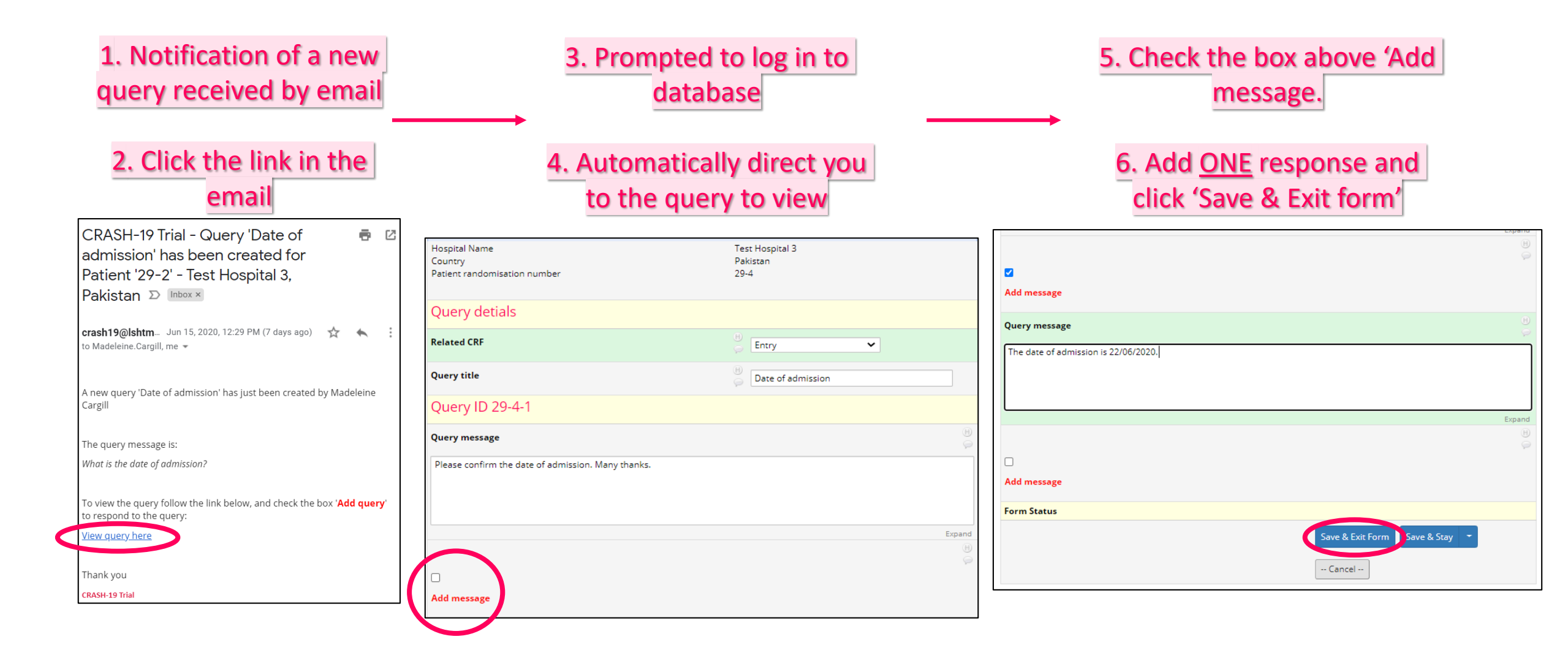

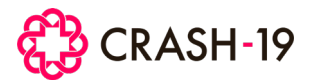

# Management of data queries

- CTU staff will review responses. Further clarification may be required and more query messages may be sent.
- CTU will close the query once resolved.
- Once closed, you cannot add another query message.

| Close query                                 |        |  |  |  |
|---------------------------------------------|--------|--|--|--|
| Query close message                         |        |  |  |  |
| Thank you for confirming. No further action |        |  |  |  |
|                                             |        |  |  |  |
|                                             | Evpand |  |  |  |
| THIS QUERY IS CLOSED.                       |        |  |  |  |

To ensure there is an audit trail of all queries and corrections made on the database, all email correspondence or query chains must be saved in the electronic Investigator Site File.

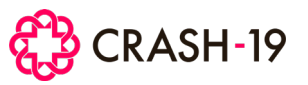

# Additional features: Reports

The Randomisation log and a report of all queries can also be downloaded

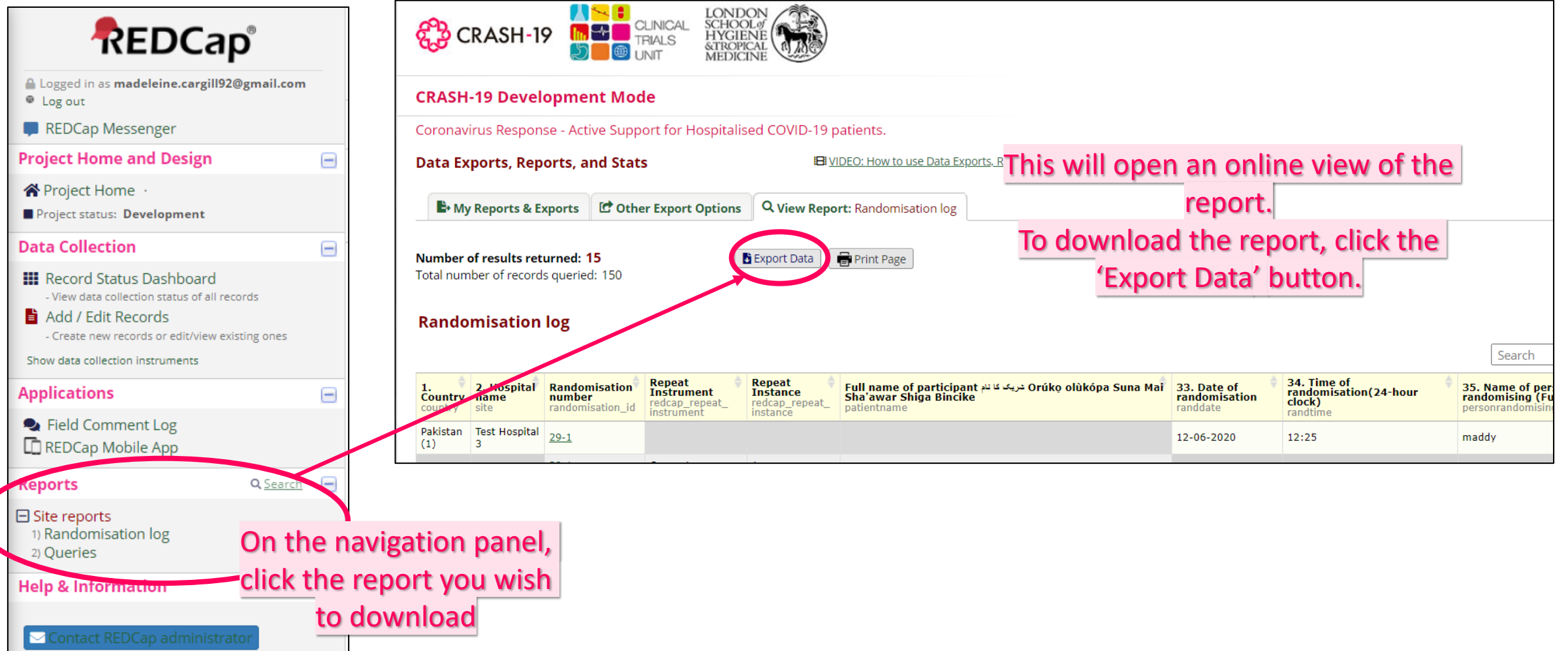

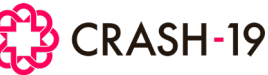

### **Additional features: Reports**

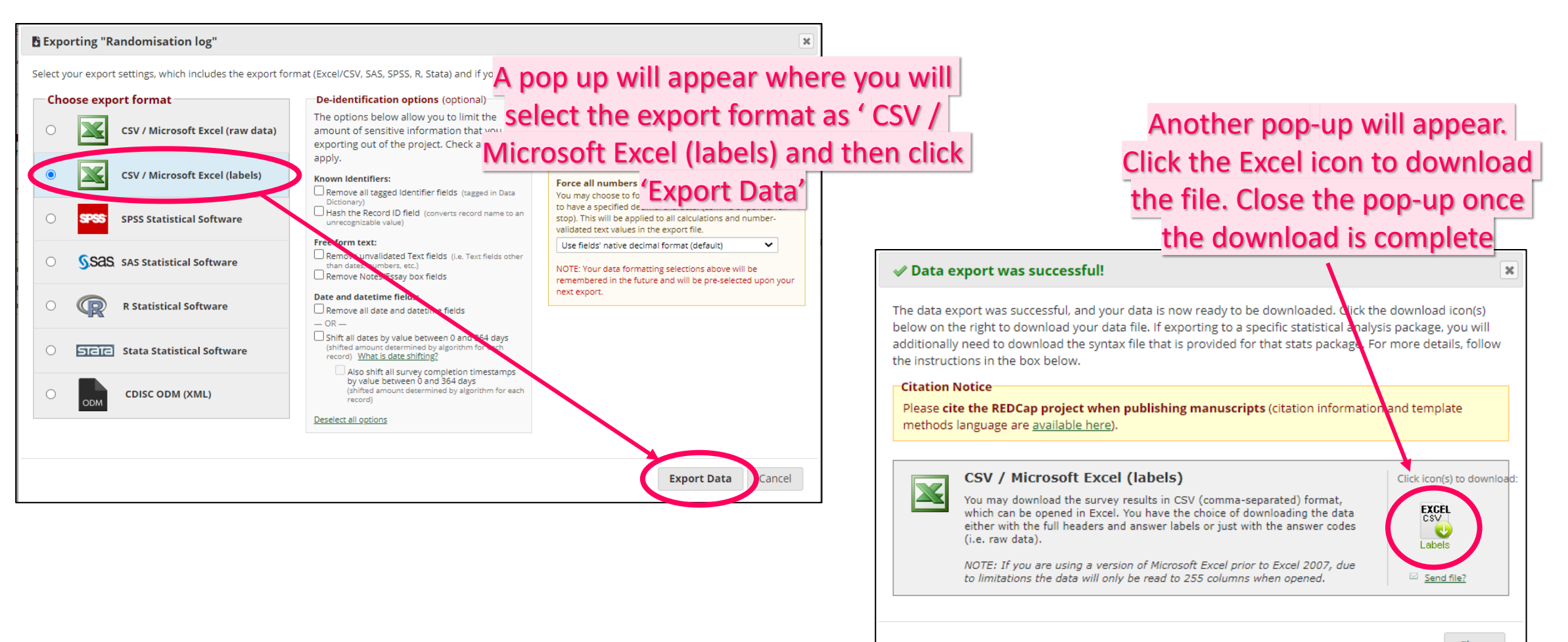

Close

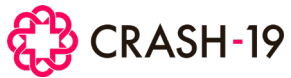

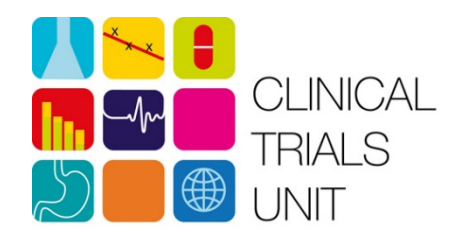

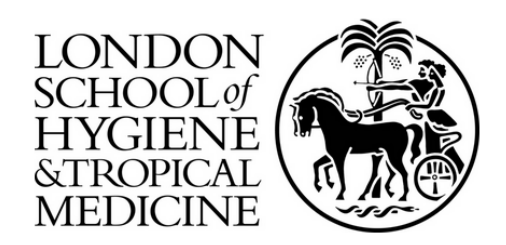

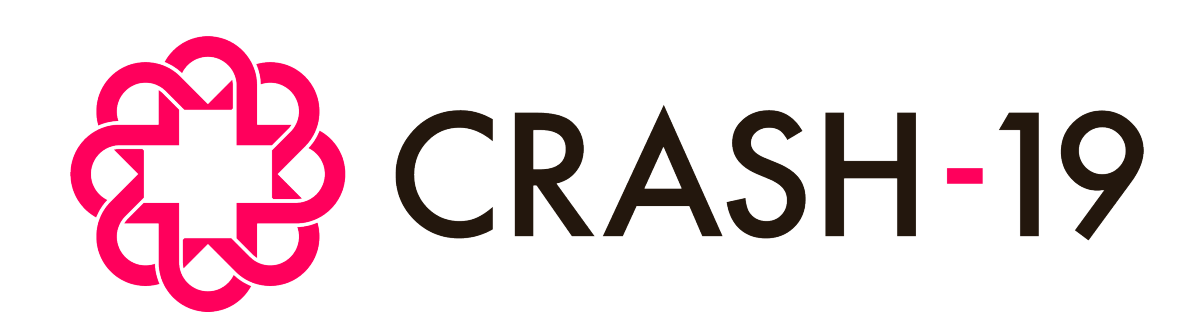

Clinical Trials Unit London School of Hygiene & Tropical Medicine, Keppel Street London, WC1E 7HT, UK

Email: crash19@Lshtm.ac.uk Phone: +44 (0)20 7299 4684

https://crash19.lshtm.ac.uk